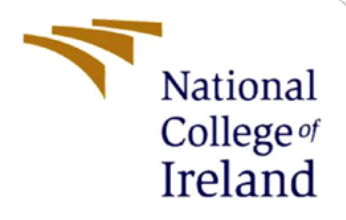

# **Configuration Manual**

MSc Research Project MSc in Data Analytics

Purnima Duggal Student ID: x20237928

School of Computing National College of Ireland

Supervisor: Vladimir Milosavljevic

#### National College of Ireland

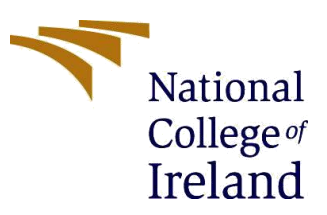

#### **MSc Project Submission Sheet**

#### School of Computing

| Student Name:  | Purnima Duggal                                |                 |                     |  |  |  |  |
|----------------|-----------------------------------------------|-----------------|---------------------|--|--|--|--|
| Student ID:    | 20237928                                      |                 |                     |  |  |  |  |
| Programme:     | Data Analytics Year: 2022                     |                 |                     |  |  |  |  |
| Module:        | MSc. Research Project                         |                 |                     |  |  |  |  |
| Lecturer:      | Vladimir Milosavljevic                        |                 |                     |  |  |  |  |
| Date:          | 15-08-2022                                    |                 |                     |  |  |  |  |
| Project Title: | Predicting Credit Card<br>Adversarial Network | Fraud Using Cor | ditional Generative |  |  |  |  |
| Word Count     | 1385                                          | Page Count      | 14                  |  |  |  |  |

I hereby certify that the information contained in this (my submission) is information pertaining to research I conducted for this project. All information other than my own contribution will be fully referenced and listed in the relevant bibliography section at the rear of the project.

<u>ALL</u> internet material must be referenced in the bibliography section. Students are required to use the Referencing Standard specified in the report template. To use other author's written or electronic work is illegal (plagiarism) and may result in disciplinary action.

#### Signature:

Date:

#### PLEASE READ THE FOLLOWING INSTRUCTIONS AND CHECKLIST

| Attach a completed copy of this sheet to each project (including multiple copies)                                                                                                  |  |
|----------------------------------------------------------------------------------------------------|--|
| Attach a Moodle submission receipt of the online project submission, to each project (including multiple copies).                                                                  |  |
| You must ensure that you retain a HARD COPY of the project, both for your own reference and in case a project is lost or mislaid. It is not sufficient to keep a copy on computer. |  |

Assignments that are submitted to the Programme Coordinator Office must be placed into the assignment box located outside the office.

| Office Use Only                  |  |
|----------------------------------|--|
| Signature:                       |  |
| Date:                            |  |
| Penalty Applied (if applicable): |  |

# **Configuration Manual**

Purnima Duggal x20237928

# **1** Introduction

This paper aims to present a comprehensive outline of all the steps involved in conducting the research from setting up the environment to getting the results. We aim to improve the prediction of credit card fraud by using CT-GAN to address the issue of class identification. With the goal of addressing the class imbalance, we have used two approaches: SMOTE and CT-GAN. After applying SMOTE and CT-GAN we performed two experiments using three different classifiers namely: isolation forest, multilayer perceptron, and random forest.

# 2 System Specification

### 2.1 Hardware Specification

| Operating   |                                                     |
|-------------|-----------------------------------------------------|
| System      | Windows 10 Home                                     |
|             | 11th Gen Intel(R) Core(TM) i5-1135G7 @ 2.40GHz 2.42 |
| Processor   | GHz                                                 |
| RAM         | 8GB                                                 |
| System Type | 64- bit Operating System, x64-based processor       |

Table 1: Hardware Specifications

### 2.2 Software Specification

We have used Google Collaboratory to conduct this research. Google Collab is a free coding tool by Google and gives free access to the cloud platform. The code is written in Python programming language having Version: Python 3.7.11

# 3 Environment Setup

The actions mentioned below must be followed in order to set up Google Collab:

- 1. Log in to your Gmail account using your credentials.
- 2. Now, go to Google Drive from the Google Apps menu and upload the dataset downloaded from Kaggle. This will take some time to upload.

- 3. Once, the data is uploaded to google drive, now we will go to google Collaboratory, where we will create a new notebook and also enable the GPU to run the code.I have created a folder on Google Drive with name 'thesis\_dt'.
- 4. Now using the below code, we will import our dataset from google drive by mounting the drive with google collab.

| 0  | <pre># IMPORTING DATA from google.colab import drive drive.mount('<u>/content/drive</u>') df = pd.read_csv("<u>/content/drive/My Drive/Colab</u> Notebooks/thesis_dt/creditcard.csv")</pre> |
|----|----------------------------------------------------------------------------------------------------|
| C→ | Mounted at /content/drive                                                                                                    |

Figure 1: Importing dataset from Google Drive

5. After this, a dialog box will appear where Google will request for access to Google Drive, click on Allow.

### 4 Data Understanding

#### 4.1 Dataset Setup

1. Download the Credit Card Fraud dataset from the Kaggle repository as seen in Figure.

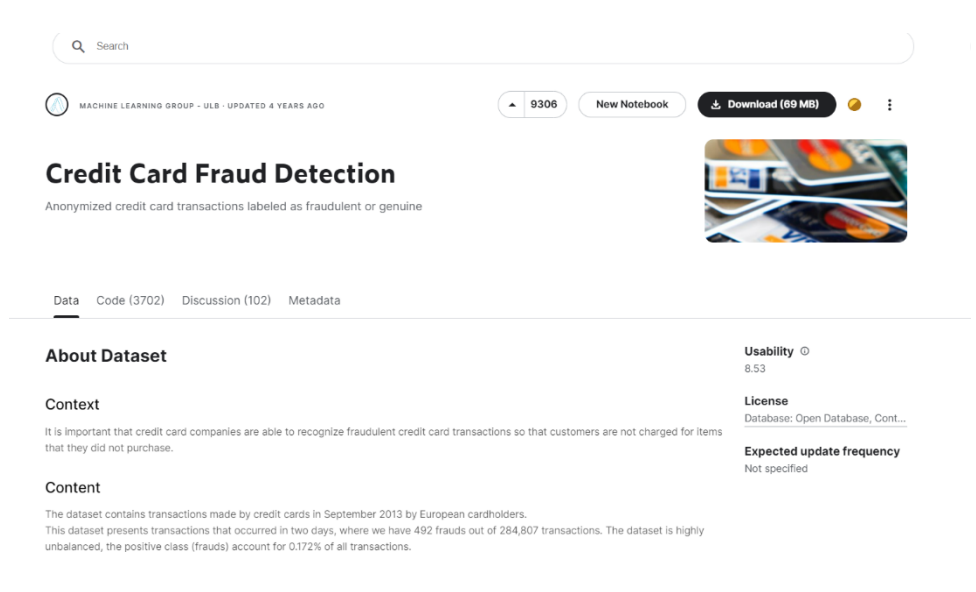

Figure 2: Credit Card Fraud Dataset

- 2. Now we follow the steps mentioned in Section 3 for setting up the coding environment.
- 3. We need to import the required libraries to be used in later sections.

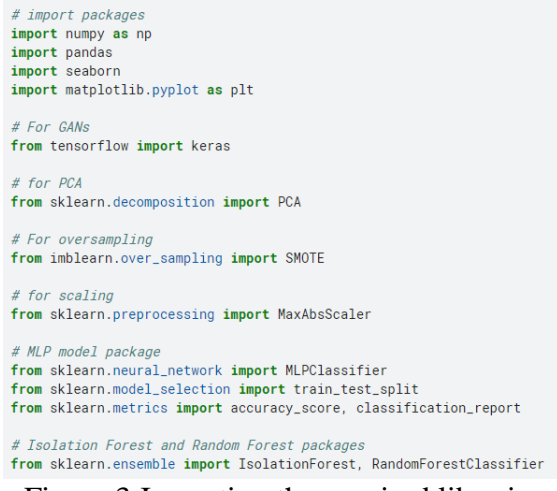

#### Figure 3:Importing the required libraries

### 4.2 Data Exploration

1. We began by looking at the dataset's sample size, the number of columns, and data type of each column.

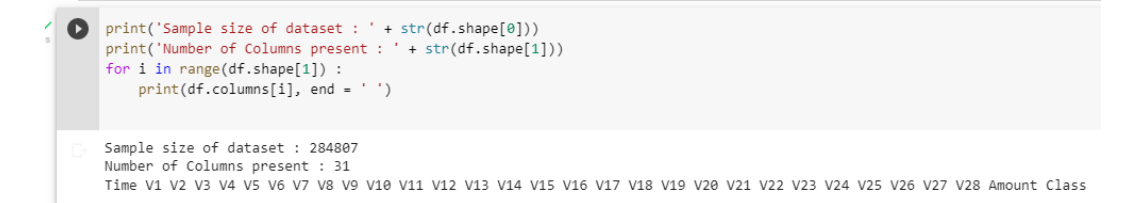

#### Figure 4: Dataset sample size and columns

| Sampl                                                                                         | le size : | 284807  | 7          |           |
|-----------------------------------------------------------------------------------------------|-----------|---------|------------|-----------|
| <clas< td=""><td>ss 'panda</td><td>s.core</td><td>frame.Data</td><td>aFrame'&gt;</td></clas<> | ss 'panda | s.core  | frame.Data | aFrame'>  |
| Int64                                                                                         | Index: 2  | 84807 6 | entries, 0 | to 284806 |
| Data                                                                                          | columns   | (total  | 31 columns | 5):       |
| #                                                                                             | Column    | Non-Nul | ll Count   | Dtype     |
|                                                                                               |           |         |            |           |
| 0                                                                                             | Time      | 284807  | non-null   | float64   |
| 1                                                                                             | V1        | 284807  | non-null   | float64   |
| 2                                                                                             | V2        | 284807  | non-null   | float64   |
| 3                                                                                             | V3        | 284807  | non-null   | float64   |
| 4                                                                                             | V4        | 284807  | non-null   | float64   |
| 5                                                                                             | V5        | 284807  | non-null   | float64   |
| 6                                                                                             | V6        | 284807  | non-null   | float64   |
| 7                                                                                             | V7        | 284807  | non-null   | float64   |
| 8                                                                                             | V8        | 284807  | non-null   | float64   |
| 9                                                                                             | V9        | 284807  | non-null   | float64   |
| 10                                                                                            | V10       | 284807  | non-null   | float64   |
| 11                                                                                            | V11       | 284807  | non-null   | float64   |
| 12                                                                                            | V12       | 284807  | non-null   | float64   |
| 13                                                                                            | V13       | 284807  | non-null   | float64   |
| 14                                                                                            | V14       | 284807  | non-null   | float64   |
| 15                                                                                            | V15       | 284807  | non-null   | float64   |
| 16                                                                                            | V16       | 284807  | non-null   | float64   |
| 17                                                                                            | V17       | 284807  | non-null   | float64   |
| 18                                                                                            | V18       | 284807  | non-null   | float64   |
| 19                                                                                            | V19       | 284807  | non-null   | float64   |
| 20                                                                                            | V20       | 284807  | non-null   | float64   |
| 21                                                                                            | V21       | 284807  | non-null   | float64   |
| 22                                                                                            | V22       | 284807  | non-null   | float64   |
| 23                                                                                            | V23       | 284807  | non-null   | float64   |
| 24                                                                                            | V24       | 284807  | non-null   | float64   |
| 25                                                                                            | V25       | 284807  | non-null   | float64   |
| 26                                                                                            | V26       | 284807  | non-null   | float64   |
| 27                                                                                            | V27       | 284807  | non-null   | float64   |
| 28                                                                                            | V28       | 284807  | non-null   | float64   |
| 29                                                                                            | Amount    | 284807  | non-null   | float64   |
| 30                                                                                            | Class     | 284807  | non-null   | int64     |
| dtype                                                                                         | es: float | 64(30)  | , int64(1) |           |
| memor                                                                                         | w usage:  | 60 5 1  | AB         |           |

Figure 5: Data Type of each variable

2. Before proceeding, we looked for missing values in both rows and columns and duplicate data.

| 1.Check fr            | for NULL/MISSING values both in rows and columns                                                              |                                                                             |
|-----------------------|----------------------------------------------------------------------------------------------------|-----------------------------------------------------------------------------|
| + Cod                 | de 🔶 🕂 Markdown                                                                                               |                                                                             |
| # per<br>round        | <pre>rcentage of missing values in each column d(100 * (df.isnull().sum()/len(df)),2).sort_values(ascen</pre> | ding=False # percentage of missing values in each row                       |
| fime<br>/16<br>Vmount | 0.0<br>0.0<br>0.0                                                                                             | round(100 * (df.isnull().sum(axis=1)/len(df)),2).sort_values(ascending=Fals |
| /28<br>/27            | 0.0                                                                                                    |                                                                             |
| /26                   | 0.0                                                                                                    |                                                                             |
| /24                   | 0.0                                                                                                    | 0 0.0                                                                       |
| /23                   | 0.0                                                                                                    | 189869 0.0                                                                  |
| /22                   | 0.0                                                                                                    |                                                                             |
| /21                   | 0.0                                                                                                    | 189875 0.0                                                                  |
| /19                   | 0.0                                                                                                    | 100074 0.0                                                                  |
| /18                   | 0.0                                                                                                    | 1030/4 0.0                                                                  |
| /17                   | 0.0                                                                                                    | 189873 0.0                                                                  |
| /1                    | 0.0                                                                                                    | 20000 010                                                                   |
| /14                   | 0.0                                                                                                    |                                                                             |
| /13                   | 0.0                                                                                                    | 04040 0.0                                                                   |
| /12                   | 0.0                                                                                                    | 94942 0.0                                                                   |
| /10                   | 0.0                                                                                                    | 94943 0.0                                                                   |
| /9                    | 0.0                                                                                                    | 0.0 0.00                                                                    |
| /8                    | 0.0                                                                                                    | 94944 0.0                                                                   |
| /6                    | 0.0                                                                                                    |                                                                             |
| /5                    | 0.0                                                                                                    | 94945 0.0                                                                   |
| /4                    | 0.0                                                                                                    | 19490C 0.0                                                                  |
| 13                    | 0.0                                                                                                    | 204000 0.0                                                                  |
| lass                  | 0.0                                                                                                    | length: 284807 dtype: float64                                               |
|                       | El ante d                                                                                                    | conferrence and a sheet i saaraa                                            |

Figure 6: Missing values

3. We found some duplicate values; these will be handled in data preparation stage.

| # Ch<br>dupl<br>dupl | <pre># Check for duplicates duplicate = df[df.duplicated()] duplicate</pre> |           |           |           |           |           |           |           |          |           |  |           |           |           |           |           |           |           |           |        |       |
|----------------------|-----------------------------------------------------------------------------|-----------|-----------|-----------|-----------|-----------|-----------|-----------|----------|-----------|--|-----------|-----------|-----------|-----------|-----------|-----------|-----------|-----------|--------|-------|
|                      | Time                                                                        | V1        | V2        | V3        | V4        | V5        | V6        | V7        | V8       | V9        |  | V21       | V22       | V23       | V24       | V25       | V26       | V27       | V28       | Amount | Class |
| 33                   | 26.0                                                                        | -0.529912 | 0.873892  | 1.347247  | 0.145457  | 0.414209  | 0.100223  | 0.711206  | 0.176066 | -0.286717 |  | 0.046949  | 0.208105  | -0.185548 | 0.001031  | 0.098816  | -0.552904 | -0.073288 | 0.023307  | 6.14   | 0     |
| 35                   | 26.0                                                                        | -0.535388 | 0.865268  | 1.351076  | 0.147575  | 0.433680  | 0.086983  | 0.693039  | 0.179742 | -0.285642 |  | 0.049526  | 0.206537  | -0.187108 | 0.000753  | 0.098117  | -0.553471 | -0.078306 | 0.025427  | 1.77   | 0     |
| 113                  | 74.0                                                                        | 1.038370  | 0.127486  | 0.184456  | 1.109950  | 0.441699  | 0.945283  | -0.036715 | 0.350995 | 0.118950  |  | 0.102520  | 0.605089  | 0.023092  | -0.626463 | 0.479120  | -0.166937 | 0.081247  | 0.001192  | 1.18   | 0     |
| 114                  | 74.0                                                                        | 1.038370  | 0.127486  | 0.184456  | 1.109950  | 0.441699  | 0.945283  | -0.036715 | 0.350995 | 0.118950  |  | 0.102520  | 0.605089  | 0.023092  | -0.626463 | 0.479120  | -0.166937 | 0.081247  | 0.001192  | 1.18   | 0     |
| 115                  | 74.0                                                                        | 1.038370  | 0.127486  | 0.184456  | 1.109950  | 0.441699  | 0.945283  | -0.036715 | 0.350995 | 0.118950  |  | 0.102520  | 0.605089  | 0.023092  | -0.626463 | 0.479120  | -0.166937 | 0.081247  | 0.001192  | 1.18   | 0     |
|                      |                                                                             |           |           |           |           |           |           |           |          |           |  |           |           |           |           |           |           |           |           |        |       |
| 282987               | 171288.0                                                                    | 1.912550  | -0.455240 | -1.750654 | 0.454324  | 2.089130  | 4.160019  | -0.881302 | 1.081750 | 1.022928  |  | -0.524067 | -1.337510 | 0.473943  | 0.616683  | -0.283548 | -1.084843 | 0.073133  | -0.036020 | 11.99  | 0     |
| 283483               | 171627.0                                                                    | -1.464380 | 1.368119  | 0.815992  | -0.601282 | -0.689115 | -0.487154 | -0.303778 | 0.884953 | 0.054065  |  | 0.287217  | 0.947825  | -0.218773 | 0.082926  | 0.044127  | 0.639270  | 0.213565  | 0.119251  | 6.82   | 0     |
| 283485               | 171627.0                                                                    | -1.457978 | 1.378203  | 0.811515  | -0.603760 | -0.711883 | -0.471672 | -0.282535 | 0.880654 | 0.052808  |  | 0.284205  | 0.949659  | -0.216949 | 0.083250  | 0.044944  | 0.639933  | 0.219432  | 0.116772  | 11.93  | 0     |
| 284191               | 172233.0                                                                    | -2.667936 | 3.160505  | -3.355984 | 1.007845  | -0.377397 | -0.109730 | -0.667233 | 2.309700 | -1.639306 |  | 0.391483  | 0.266536  | -0.079853 | -0.096395 | 0.086719  | -0.451128 | -1.183743 | -0.222200 | 55.66  | 0     |
| 284193               | 172233.0                                                                    | -2.691642 | 3.123168  | -3.339407 | 1.017018  | -0.293095 | -0.167054 | -0.745886 | 2.325616 | -1.634651 |  | 0.402639  | 0.259746  | -0.086606 | -0.097597 | 0.083693  | -0.453584 | -1.205466 | -0.213020 | 36.74  | 0     |

Figure 7: Check for Duplicate Values

4. To understand the distribution of fraud and non-fraud transaction, we plot a pie chart.

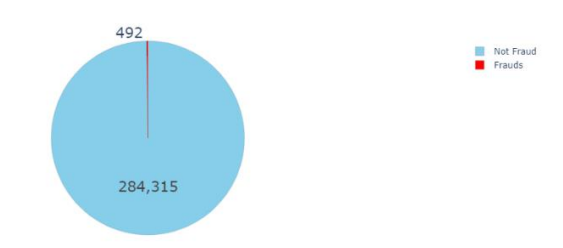

Figure 8: Pie chart representing Class Distribution

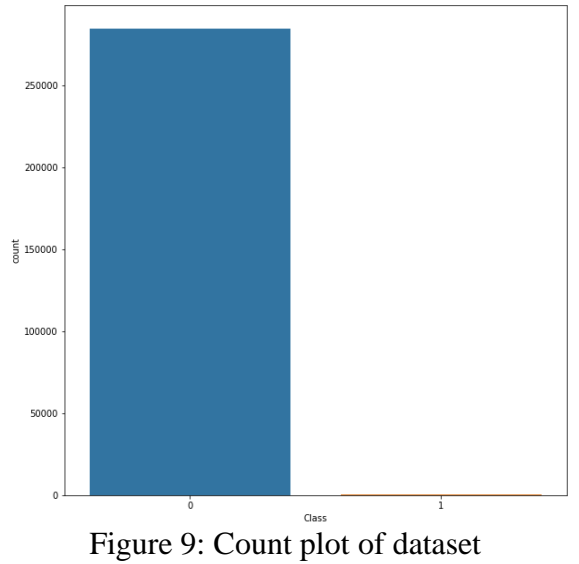

5. We plot the graphs for the columns Time and Amount to observe the distribution of dataset.

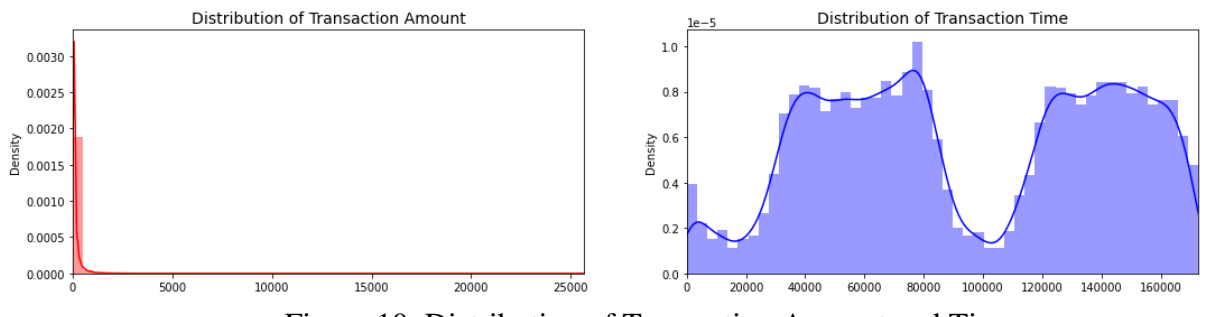

Figure 10: Distribution of Transaction Amount and Time

### 4.3 Data Preparation

1. We will start by handling the duplicate values present in Section 4.2

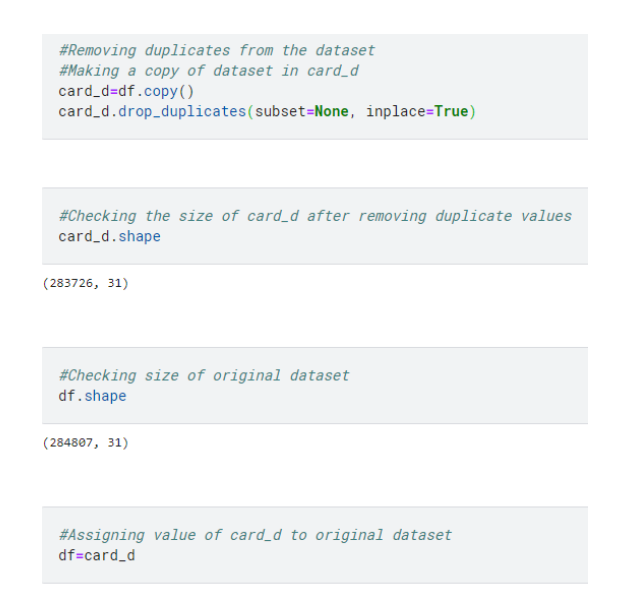

Figure 11: Handling Duplicate values

2. As the data is highly skewed so we have used two approaches to handle this:

#### I. SMOTE Technique

- 1. We have uses SMOTE technique where it chooses two samples, where one sample is chosen from the minority class and one from KNN. We are using K\_neighbours=5.
- 2. We have divided the data into tests and train to perform the SMOTE technique. We applied SMOTE technique to the training dataset X\_over and Y-Over as seen in figure 12.

| Now let's evaluate the oversampling method and compare its results for different models.                                                                                                    |
|----------------------------------------------------------------------------------------------------|
| Algortihm employed : <b>SMOTE (Synthetic Minority Oversampling Technique)</b> where random minority label sample is selected and among its k-nearest neighbors another sample is selected. A new sample is generated on the line segment connecting the two which is then added to the minority set.                                                                                                    |
| <pre>[ ] # Extract from the dataframe, class 1s and 0s<br/>df_1 = df[df['Class'] == 1].sample(frac = 1.0).reset_index(drop = True)<br/>df_2 = df[df['Class'] == 0].sample(frac = 1.0).reset_index(drop = True)<br/># Split each dataframe to certain fraction<br/>new_df_1, old_df_1 = df_1[: 480].reset_index(drop = True), df_1[480 :].reset_index(drop = True)<br/>new_df_2, old_df_2 = df_2[: 999].reset_index(drop = True), df_2[999 :].reset_index(drop = True)<br/># group them into test and train sets<br/>test, train = pd.concat([new_df_1, new_df_2]), pd.concat([old_df_1, old_df_2])<br/>test, train = test.sample(frac = 1.0).reset_index(drop = True), train.sample(frac = 1.0).reset_index(drop = True)</pre> |
| [ ] #len(new_df1.index)                                                                                                    |
| <pre>[ ] # Now divide train dataframe into 'X' and 'y'<br/>X = np.array(train.drop(['Class'], axis = 1))<br/>y = np.array(train['Class'])<br/># Oversample on this set<br/>oversample = SMOTE(sampling_strategy = 0.4, random_state = 1, k_neighbors = 5)<br/># Get new feature matrix and class vector</pre>                                                                                                    |
| X_over, y_over = oversample.fit_resample(X, y)                                                                                                    |

Figure 12: SMOTE Technique

#### II. CT-GAN Approach

1. We have used CT-GAN Approach to handle the class imbalance. We begin the code by defining the Discriminator and Generator.

| 0  | <pre># Let's define the discriminator which takes inputs the feature<br/># matrix and class vector and predicts the probability of being<br/># fake or real (0 or 1)<br/>def dis () :</pre> |                             |
|----|----------------------------------------------------------------------------------------------------|-----------------------------|
|    | <pre># define the feature input feature = keras.Input(shape = (30,))</pre>                                                                                                    |                             |
|    | # define the labels input<br>labels = keras.Input(shape = (1, ))                                                                                                    |                             |
|    | <pre># merge the two layers merge = keras.layers.Concatenate()([feature,labels])</pre>                                                                                                    |                             |
|    | # add one hidden layer<br>model = keras.layers.Dense(200)(merge)<br>model = keras.layers.LeakyReLU(alpha = 0.2)(model)                                                                      |                             |
|    | <pre># add the output layer model = keras.layers.Dense(1,activation='sigmoid')(model)</pre>                                                                                                 |                             |
|    | <pre># create a model from the pipeline d_model = keras.Model(inputs = [feature,labels], outputs = model, name = 'di</pre>                                                                  | scriminator')               |
|    | <pre># compile the model d_model.compile(optimizer = keras.optimizers.Adam(learning_rate = 0.0002), 1</pre>                                                                                 | oss = 'binary_crossentropy' |
|    | <pre># return the model return d_model</pre>                                                                                                    |                             |
| [] | <pre># Let's define the generator which takes as input latent<br/># space and class labels and ouputs a feature matrix 'X'<br/>def gen () :</pre>                                           |                             |
|    | # define the latent space<br>latent = keras.Input(shape = (99,))                                                                                                    |                             |

#### Figure 13 : Defining Discriminator and Generator

2. After defining, the discriminator and generator, we have combined them into CGAN

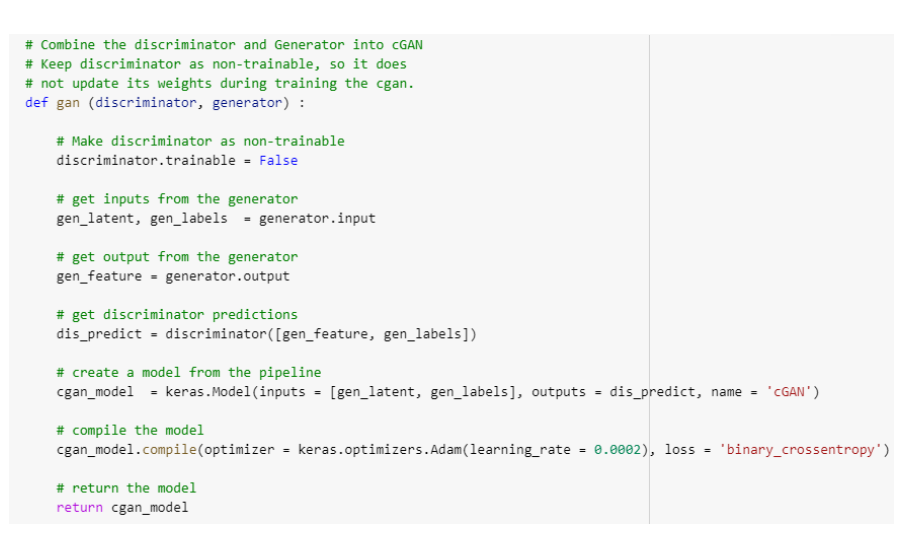

Figure 14: Combining Generator and Discriminator to CGAN

3. Now, we have defined a function to generate fake samples of the data.

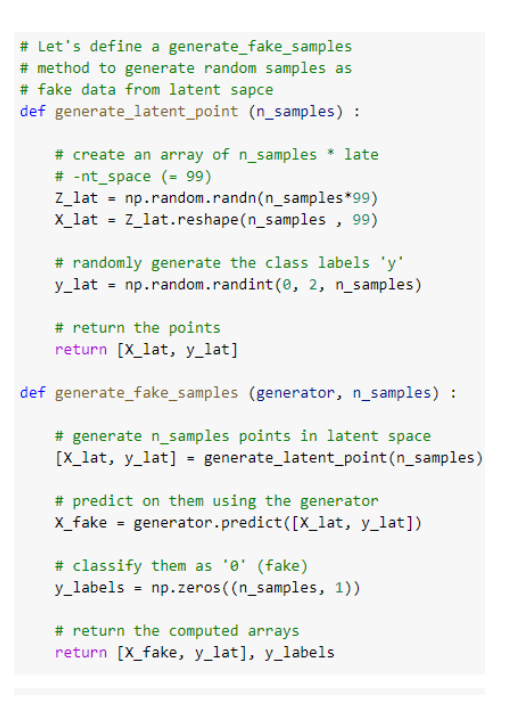

Figure 15 : Generating Fake samples

4. We trained our cgan model till epochs=10.

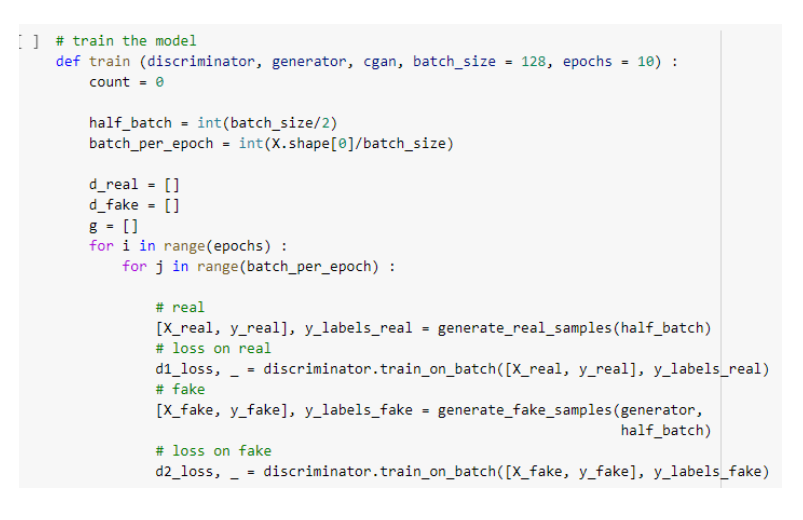

Figure 16: Training the model

5. We defined a function to plot the graph showing the fake samples, real data and cgan loss function with the generated data.

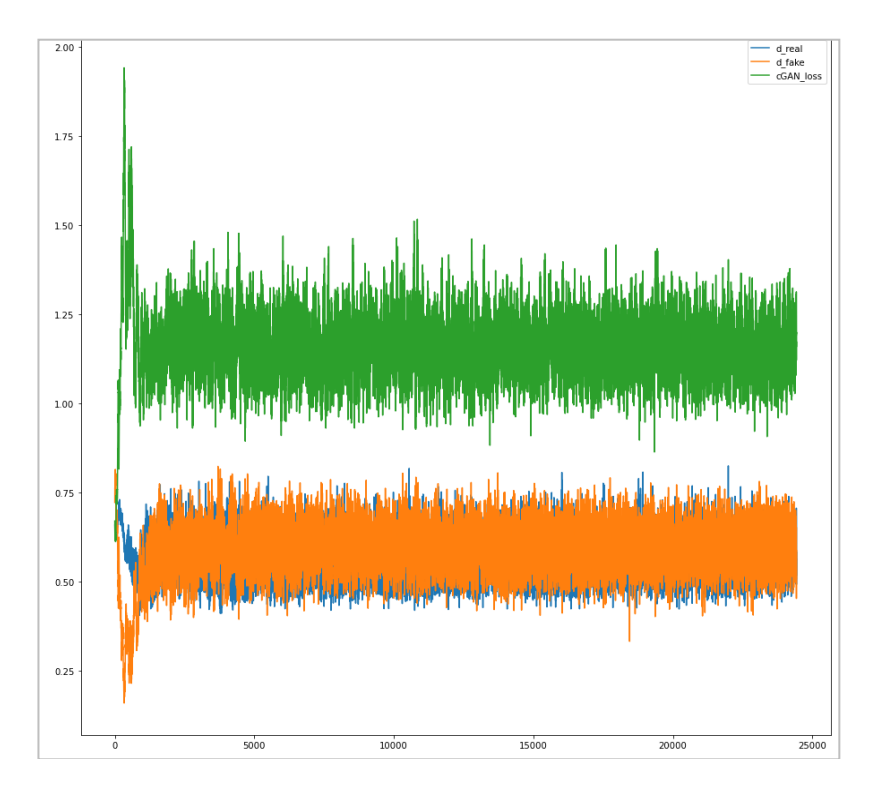

Figure 17: Data produced by CGAN

### 5 Modelling

We used three different models in this research. We first defined a dictionary to hold all the models so that it would be easy to just call the model by passing their function names.

I. Isolation Forest

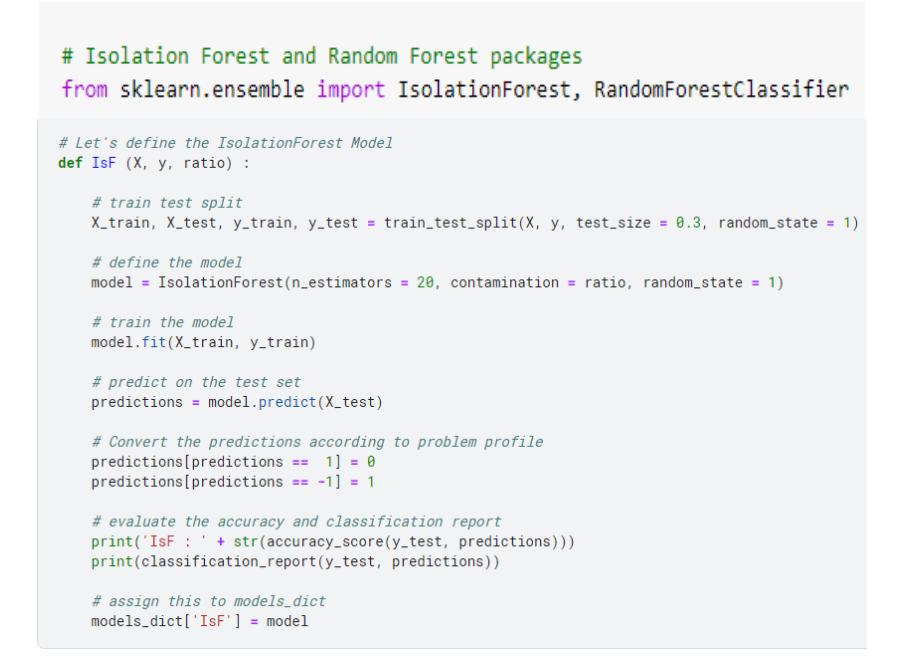

Figure 18: Isolation Forest

We start this model by importing the required libraries. We have used IsF() function for Isolation Forest to define the model, train the model and predict the model. We have divided the dataset into train and test as seen in Figure 18. We have used 20 estimators in this model and the value of the ratio is defined when this model is called. We have also declared accuracy and classification report function inside this method of the model.

#### II. Multi-Layer Perceptron

```
# Let's define the MultiLayer Perceptron
def MLP (X, y, param) :
    # train test split
   X_train, X_test, y_train, y_test = train_test_split(X, y, test_size = 0.3, random_state = 1)
   # hvper-parameters
   nodes = param['nodes']
   lrate = param['lrate'
   toler = param['toler']
batch = param['batch_size
   # define the model
   model = MLPClassifier(hidden_layer_sizes = (nodes,), tol = toler, batch_size = batch, learning_rate_init = lrate,
                          verbose = 0, random_state = 1)
   # train the model
   model.fit(X_train, y_train)
   # predict on the test set
   predictions = model.predict(X_test)
   # evaluate the accuracy and classification report
   print('MLP
                  + str(accuracy_score(y_test, predictions)))
   print(classification_report(y_test, predictions))
   # assign this to models_dict
   models_dict['MLP'] = model
```

#### Figure 19: Multi-Layer Perceptron

Multi-Layer Perceptron is also defined in the similar manner. We have used MLP() function for Multi-Layer Perceptron. We have defined the function by passing X, Y and the param object, the value of this object will be defined when this function MLP() will be called.

#### III. Random Forest

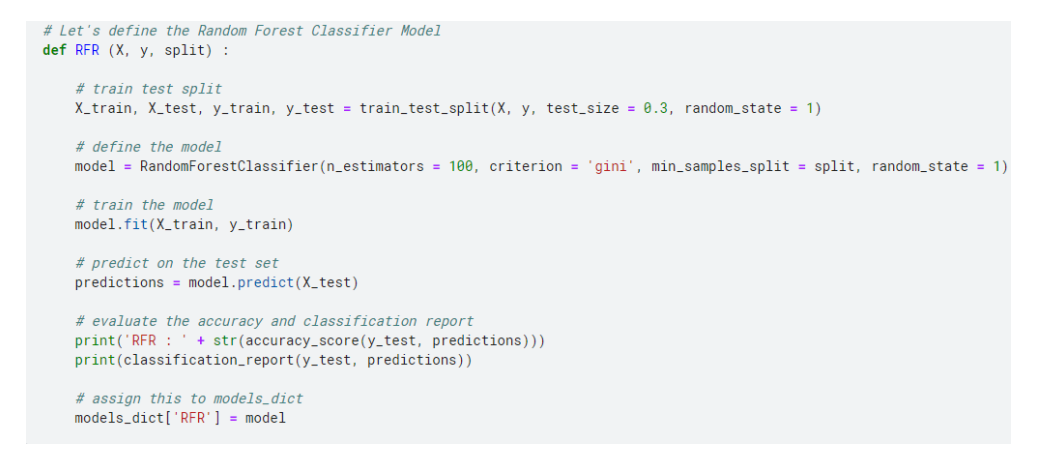

Figure 20: Random Forest

We defined Random Forest Classifier inside a function called RFR(), where we defined the model, train the model ,predict the model and evaluate the model. The split value is defined when the model is called before any class imbalance technique.

# 6 Evaluation

### 6.1 Experiment 1: Applying SMOTE

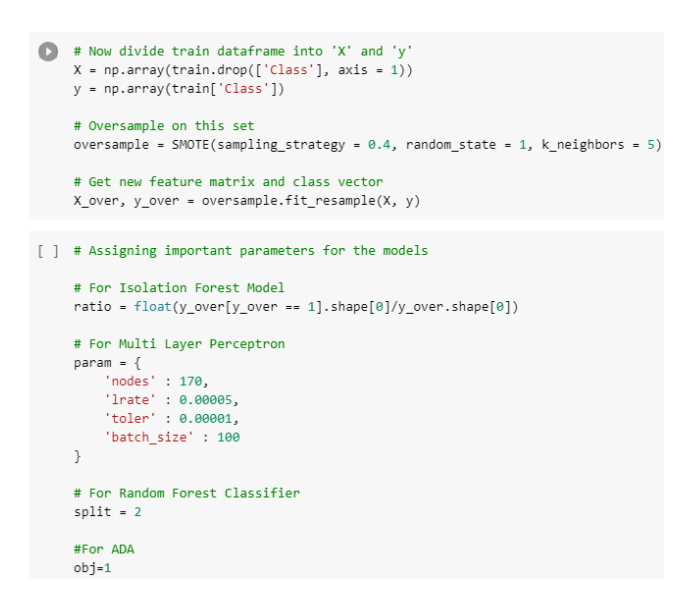

Figure 21: Applying SMOTE

- 1. We applied the SMOTE technique and passed the parameters into the models to train them first on the data and then test them.
- 2. To test the performance of all the three classifiers, we plot the AUPRC curve.

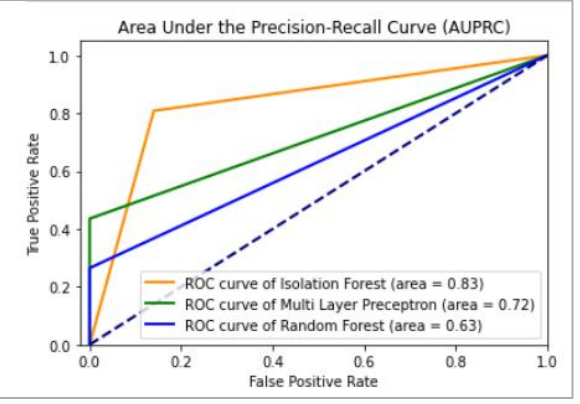

Figure 22: AUPRC graph after SMOTE

Isolation Forest performs the best as seen in figure 22.

### 6.2 Applying CT-GAN

```
[ ] # parameters
# For Isolation Forest Model
ratio = float(y_gan[y_gan == 1].shape[0]/y_gan.shape[0])
# For Multi Layer Perceptron
param = {
    'nodes' : 5200,
    'lrate' : 1,
    'toler' : 0.01,
    'batch_size' : 200
}
# For Random Forest Classifier
split = 2
#For ADA
obj=1
```

Figure 22: Applying CT-GAN

We applied the CT-GAN model to the three classifiers, by passing the Y\_GAN variable to the model functions. On analyzing the AUPRC graph, again Isolation Forest outperforms other two models.

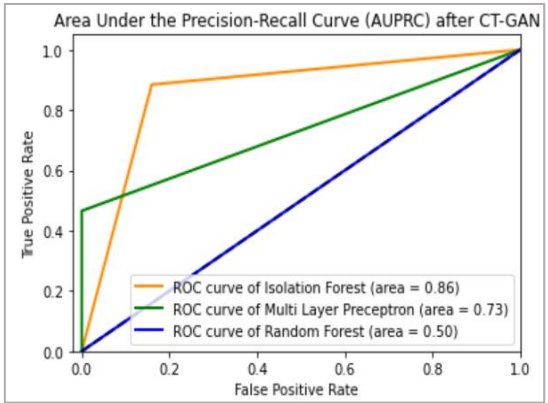

Figure 23: AUPRC graph after CT-GAN

# 7 Conclusion

In a thorough description, every step of the project's implementation is described. To make the code more readable, all Python code is written with the suitable comments.

### References

Forough J.,Momtazi(2021).Sequential credit card fraud detection: A deep neural network and probabilistic graphical model approach.

Benchaji, I., Douzi, S., El Ouahidi, B. et al (2021). Enhanced credit card fraud detection based on attention mechanism and LSTM deep model. *J Big Data 8, 15*.